## How to Scan a QR Code

- 1. Enable scanning on your device if needed. In iOS 12 later, QR code scanning is enabled automatically. If you are using iOS 11 or your camera app is not scanning QR codes automatically, you may need to enable QR code scanning in the Settings menu. Use the following steps to enable QR code scanning:
  - Open the **Settings** app.
  - Scroll down and tap **Camera**.
  - Toggle on **Scan QR codes**. If the toggle switch is green, QR code scanning is enabled.
- 2. **Open the Camera app.** Tap the Camera app icon on your home screen to open the Camera app. It has an icon that resembles a camera.
  - You can also open the Control Center and tap the camera icon.
- 3. Select the forward-facing camera. The forward-facing camera is the one on the back of your device. If the camera app is using the back-facing camera (the selfie camera), tap the icon that resembles a camera with two arching arrows in the center to switch to the forward-facing camera.
- 4. Point the camera at the QR code. The camera will scan the QR code automatically.
  - You'll see the link pop up above the code.
- 5. Tap the link. You'll be redirected to the link immediately.

## Please note:

- On iPhone, open the camera and point it at the QR code. Tap the link above the code to open it.
- **On Android**, open the camera. Tap the cog icon and toggle on "Scan QR codes". Point the camera at the code and click the link that pops up.
- **On Windows**, open the Camera app. Click the down-arrow and select "Barcode" mode. Hold the QR code to your webcam until it scans.

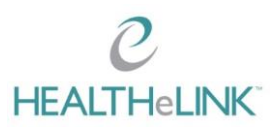